- 1. Para ingresar su solicitud de "Concurso Docente 2021 I" debe dirigirse al siguiente enlace: <u>http://tramiteonline.unmsm.edu.pe/sgdfd/mat/</u>
- 2. Debe dirigirse al botón:

| SGDFD Módulo de Atención<br>Cero Papeles de Trámites |    |   |   |
|------------------------------------------------------|----|---|---|
| Inicio de Sesión                                     |    |   | 1 |
| Tipo Usuario: Interno                                | •  |   |   |
| L Correo instituciona @unmsm.edu.pe                  |    |   |   |
| G Contraseña                                         |    |   | 0 |
| INICIAR SESIÓN 🕥                                     |    |   |   |
| ano cuenta con un usuano?                            | ~~ |   |   |
| REGISTRATE                                           |    | - | / |
| En caso de cualquier duda o inconveniente,           |    |   |   |
| revise el documento de Preguntas Frecuentes          |    |   |   |
| Quele des sets des selecteres des sets               |    |   |   |

Luego seleccionar la opción "PERSONA NATURAL"

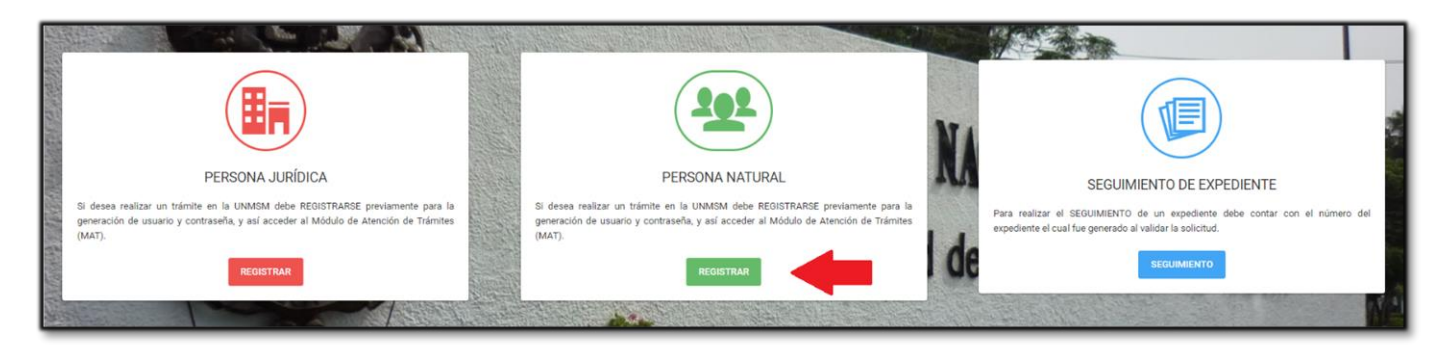

## Luego "EXTERNO A LA UNMSM"

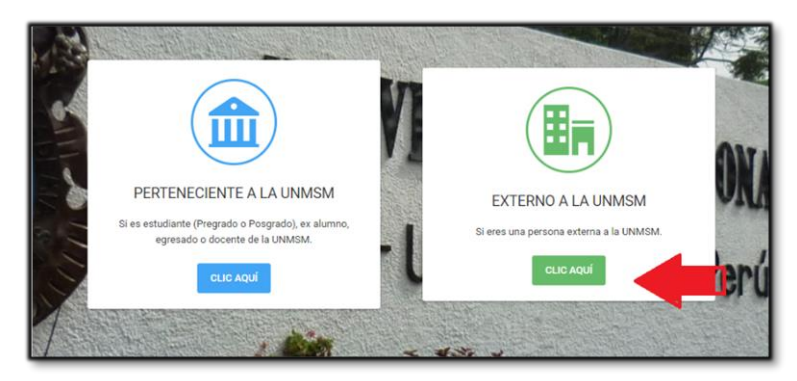

A continuación, completar el siguiente formulario para la obtención del acceso al sistema:

|                                                                                                    | REGISTRO DE I                                                                                                    | A PERSONA NATURAI                                                                                                    |                                                                        |
|----------------------------------------------------------------------------------------------------|----------------------------------------------------------------------------------------------------|----------------------------------------------------------------------------------------------------|------------------------------------------------------------------------|
| i Atencióni Si usted es o ha sid<br>sgdayuda⊚umism.edu pe pa<br>@<br>Datos de la Perso<br>Datos de la Perso | io estudiante/docente de la UNMSM y no puede ingres<br>ra que puedan habilitarle un usuario. El presente regis<br>ona | aar con su corree institucional o ya no cuenta con uno,<br>irro está dirigido solo para personas externas a la UNM<br>2<br>Datos de Contacto | , favor de enviar un correo a X<br>ASM.<br>3<br>Términos y Condiciones |
| Nombres:                                                                                                    |                                                                                                    | Apellido Paterno:                                                                                                    | Apellido Materno:                                                      |
| Ingrese su nombre                                                                                           |                                                                                                    | Ingrese su apellido paterno                                                                                                    | Ingrese su apellido materno                                            |
| Tipo de Documento:                                                                                          | Número de documento:                                                                                                  | Fecha de Nacimiento:                                                                                                    | Sexo:                                                                  |
| Seleccione su tipo documento                                                                                | <ul> <li>Ingrese su número de documento</li> </ul>                                                                    | Ingrese su Fecha de Nacimiento                                                                                                    | Seleccione una Opcion 👻                                                |
| Correo electrónico:                                                                                         |                                                                                                    |                                                                                                    |                                                                        |
| Ingrese su correo electrónico                                                                               |                                                                                                    | 🖾 ENVIAR CÓDIGO                                                                                                    |                                                                        |
|                                                                                                    |                                                                                                    |                                                                                                    |                                                                        |

3. Una vez que obtenga sus credenciales de acceso, ingresar al sistema:

| SGDFD Módulo de Atención<br>Gero Papeles de Trámites                                                                                                    |  |
|----------------------------------------------------------------------------------------------------|--|
| Inicio de Sesión                                                                                                    |  |
| Tipo Usuario: Interno ~                                                                                                    |  |
| INICIAR SESIÓN 🕥                                                                                                    |  |
| ¿No cuenta con un usuario?                                                                                                    |  |
| ACCESO DE EXTERNOS                                                                                                    |  |
| Cero Papeles                                                                                                    |  |
| En caso de cualquier duda o inconveniente,<br>revise el documento de <b>Preguntas Frecuentes</b><br>Cualquier consulta adicional, contactarse con la<br>Facultad o dependencia correspondiente:<br><b>Consultas - UNMSM</b> |  |

4. Seleccionar el local correspondiente al cual postula:

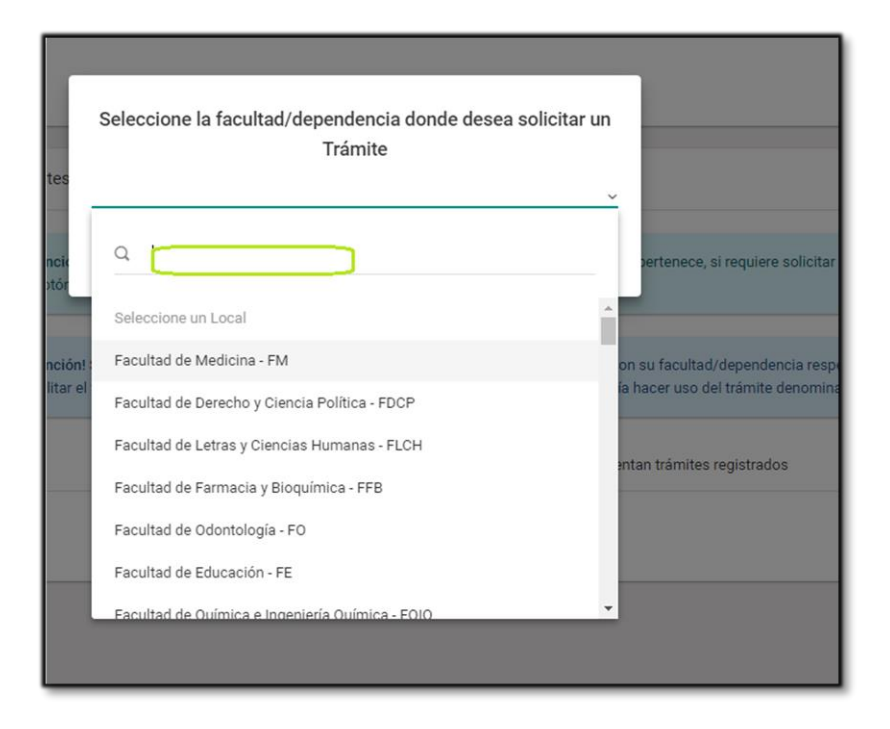

5. Elegir el trámite "Concurso docente 2021 - I"

| Q    | Ingrese el n | ombre del Trámite                                                                                                    |               |
|------|--------------|----------------------------------------------------------------------------------------------------|---------------|
|      |              |                                                                                                    | CAMBIAR LOCAL |
|      |              |                                                                                                    |               |
| List | a de Trámite | s - Facultad de Ciencias Administrativas - FCA                                                                                                    |               |
|      |              | Concurso Docente 2021 - I DISPONIBLE CONCURSO DOCENTE 2021 - I<br>Es el proceso para la contratación virtual docente de pregrado en la modalidad no presencial del periodo académico 2021 - I (Régimen anual y Primer semestre) |               |

6. Cargar sus archivos en el sistema según las indicaciones brindadas en la descripción del trámite:

| Realizar Solicitud     Mis Solicitudes                                                                                                    |             |
|----------------------------------------------------------------------------------------------------|-------------|
| Concurso Docente 2021 - I                                                                                                    | + SOLICITAR |
| Descripción                                                                                                    |             |
| Es el proceso para la contratación virtual docente de pregrado en la modalidad no presencial del periodo académico 2021 - I (Régimen anual y Primer semestre)                    |             |
| Requisitos:                                                                                                    |             |
| 1. Solicitud virtual firmada.                                                                                                    |             |
| 2. Declaración jurada de notificación.                                                                                                    |             |
| 3. DNI escaneado o fotografiado.                                                                                                    |             |
| 4. Hoja de vida virtual sustentada.                                                                                                    |             |
| 5. Declaración jurada virtual firmada.                                                                                                    |             |
| 6. Presentación del postulante (Videoconferencia).                                                                                                    |             |
| 7. Copia simple del título profesional o su equivalente obtenido en el extranjero, debidamente reconocido en el Perú, escaneado o fotografiado.                                  |             |
| 8. Copia simple del diploma de grado de maestro o su equivalente obtenido en el extranjero, debidamente reconocido en el Perú o de especialista médico escaneado o fotografiado. |             |
| 9. Constancia de ejercicio profesional mínimo un (1) año, escaneado o fotografiado.                                                                                              |             |
| 10. Constancia de experiencia docente minimo un (1) año, escaneado o fotografiado.                                                                                               |             |
| * Al cargar sus archivos a la plataforma se sugiere que debe hacerlo en el siguiente orden:                                                                                      |             |
| En el Ítem "Solicitud": El requisito 1                                                                                                    |             |
| En el ítem "Documento(s) de Sustentación": Los requisitos 2, 3, 5, 6, 7, 8, 9, 10                                                                                                |             |
| En el Ítem "Documentación Sustentatoria - RAE": El requisito 4                                                                                                    |             |

7. Al terminar de cargar sus archivos dar clic en "ENVIAR SOLICITUD"

| <u></u>         |                                                                                                    |
|-----------------|----------------------------------------------------------------------------------------------------|
| Datos Remitente | Solicitud Documento(s) de Sustentación Documentación Sustentatoria - RAE                                                                                                    |
| Nombre          | Documentación Sustentatoria - RAE                                                                                                    |
| Descripción     | Documentos que acreditan información necesaria para el correcto desarrollo del trámite. (Formato pdf, puede subir varios archivos).<br>Nota: Este documento será foliado digitalmente y subido al Repositorio de Archivos Externo (RAE) de la UNMSM, por lo que puede tomar un tiempo en subirse de acuerdo al tamaño de este (Máximo: 100MB), la cantidad de hojas y su velocidad de internet. Se recomienda optimizar el tamaño del PDF |
| Archivos        | Puede subir hasta un máximo de 5 archivos (subir por separado) ×  Seleccionar archivos  EXAMINAR                                                                                                    |
|                 | ANTERIOR ENVIAR SOLICITUD 🥠                                                                                                    |